### GeneticistAssistant<sup>™</sup> NGS Interpretative Workbench

## Registration Renewal Guide

......

SoftGenetics, LLC ·100 Oakwood Ave, Suite 350, State College, PA 16803 · 1-888-791-1270 · www.softgenetics.com

### Register the LSM

- Open License Server Manager from the Icon Tray by clicking on LSM icon in System Tray
- In the LSM window that opens, click Register

| 📚 License Server Manager                  | — |     | ×         |
|-------------------------------------------|---|-----|-----------|
| <u>File View Operation Register H</u> elp |   |     |           |
| Start/Continue                            |   | Sho | wDetail 🕶 |
| DESKTOP-JNCDT8B: Running                  |   |     |           |

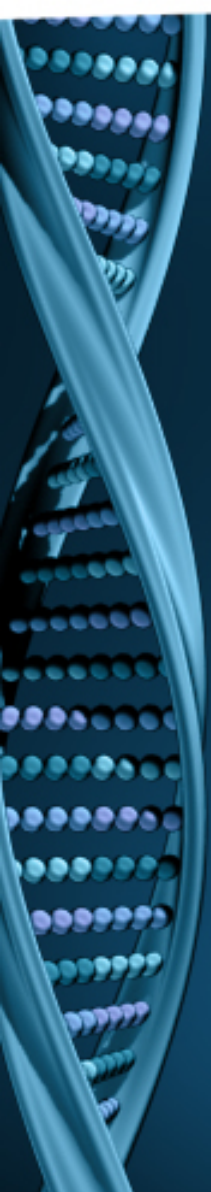

### Register the LSM

• Select "Geneticist Assistant" as Register Product Name.

| 🔌 Register Pro  | oduct                           |                     |
|-----------------|---------------------------------|---------------------|
| Register Produ  | ct Name Geneticist Assistant 💌  |                     |
| Register Online | Offline Registration            |                     |
| Request ID      | UU55RVRNeEFVTUVkak5EUkVPRUqTXdd | BREp6TWtRMFV6TTJ    |
| Account         |                                 |                     |
| Password        |                                 |                     |
| Email           |                                 |                     |
|                 |                                 |                     |
| Remove Lie      | cense Regis                     | ster <u>C</u> ancel |

 Input your Account, Password and Email and click Register

## Register the LSM You will be prompted with a message to restart License Server Manager for the changes to take effect, followed by a successful registration message

### by a successful registration message Message The SoftGenetics License Server Manager needs to be restarted for changes to take affect. Please make sure that no clients are connected before restarting. Restart Later Restart Now Information X You have register your application successfully. OK

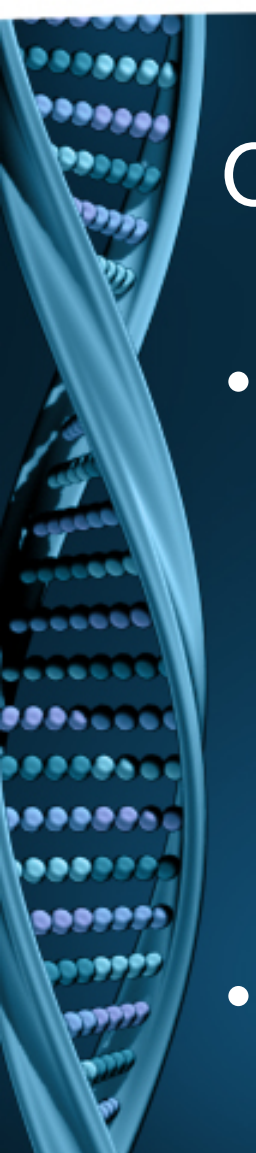

### Offline Registration

Click OK

 If the LSM is unable to connect to the server online, you will receive the message below, indicating the offline registration must be used

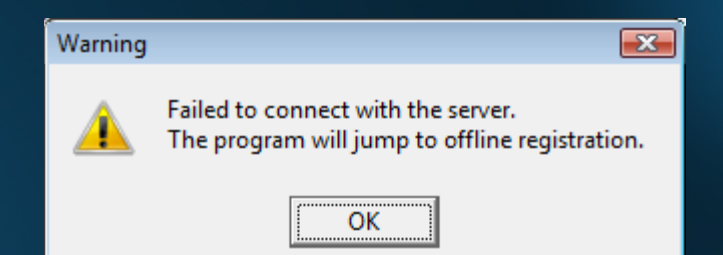

# ightarrow

### **Offline Registration**

 To proceed with offline registration, copy and paste the Request ID from the "Register Online" tab into an email and send to tech\_support@softgenetics.com

| Segister Product                                 |                                                                                                    |
|--------------------------------------------------|----------------------------------------------------------------------------------------------------|
| Register Product Name Geneticist Assistant 💌     |                                                                                                    |
| Register Online Offline Registration             |                                                                                                    |
| Request ID EEFVTUVkak5EUkVPRJIgTXdBREp6TWtRMFV61 | Undo                                                                                                    |
| Account                                          | Cut                                                                                                    |
| Password                                         | Сору                                                                                                    |
| Email                                            | Paste<br>Delete                                                                                                 |
|                                                  | Select All                                                                                                    |
| Remove License Register                          | <u>Cance</u> Right to left Reading order     Show Unicode control characters   Insert Unicode control character |

## Offline Registration

- You will receive an email response with a registration ID
- Copy and paste the Registration ID into the field on the "Offline Registration" tab and click Register.

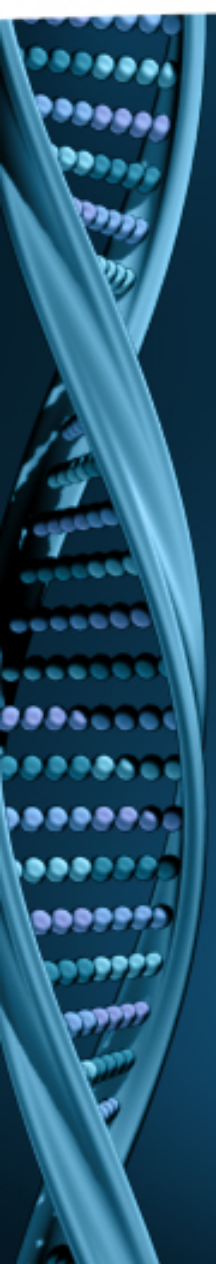

### Need Assistance?

Call or Email SoftGenetics 1-888-791-1270 or 814-237-9340 tech\_support@softgenetics.com